# Conexão de telemetria para nuvem CX

## Contents

| Integração do Cisco Catalyst SD-WAN Manager com a nuvem CX             |  |  |  |
|------------------------------------------------------------------------|--|--|--|
| Pré-requisitos para coleta de dados para telemetria SD-WAN na nuvem CX |  |  |  |
| Habilitando serviços em nuvem e coleta de dados                        |  |  |  |
| Serviço hospedado em nuvem fornecido pela Cisco                        |  |  |  |
| Serviço no local                                                       |  |  |  |
| Habilitando ou desabilitando a coleta de dados para telemetria SD-WAN  |  |  |  |
| Integração do SD-WAN Manager com a nuvem CX                            |  |  |  |
| Troubleshooting                                                        |  |  |  |
| Adicionando o Cisco Webex Control Hub ao CX Cloud                      |  |  |  |
| Pré-requisitos                                                         |  |  |  |

# Integração do Cisco Catalyst SD-WAN Manager com a nuvem CX

Este documento refere-se ao Cisco Catalyst SD-WAN Manager, anteriormente vManage.

Pré-requisitos para coleta de dados para telemetria SD-WAN na nuvem CX

As seguintes condições devem ser atendidas para garantir uma integração bem-sucedida entre o SD-WAN Manager e o CX Cloud:

- · Confirme se o software SD-WAN Manager é v20.6 ou posterior
- O SD-WAN Manager está associado às Smart Accounts da Cisco e um nome exclusivo da empresa foi alocado
- O usuário que adiciona a fonte de dados deve ser um administrador na Smart Account e/ou uma Virtual Account associada à empresa SD-WAN Manager e um administrador ou superadministrador de nuvem CX
- A coleta de dados está ativada no Cisco Catalyst SD-WAN Manager

Habilitando serviços em nuvem e coleta de dados

Serviço hospedado em nuvem fornecido pela Cisco

Os serviços em nuvem são ativados por padrão. Nenhuma outra ação é necessária.

Serviço no local

Os serviços em nuvem são desabilitados por padrão e devem ser habilitados antes da habilitação da coleta de dados para a telemetria do Cisco Catalyst SD-WAN.

Para ativar serviços em nuvem:

- 1. Selecione Administration > Settings no menu Cisco SD-WAN Manager.
- 2. Clique em Editar.
- 3. Clique em Enabled.
- 4. Insira a Senha ocasional (OTP). Gere um token OTP usando o <u>portal de autoatendimento</u> ou solicite um da equipe Cisco CloudOps abrindo um caso de suporte do Cisco Technical Assistance Center (TAC).
- 5. Deixe o URL do gateway de nuvem em branco.
- 6. Aprove a permissão para iniciar a coleta de dados e carregar dados na nuvem.
- 7. Click Save.

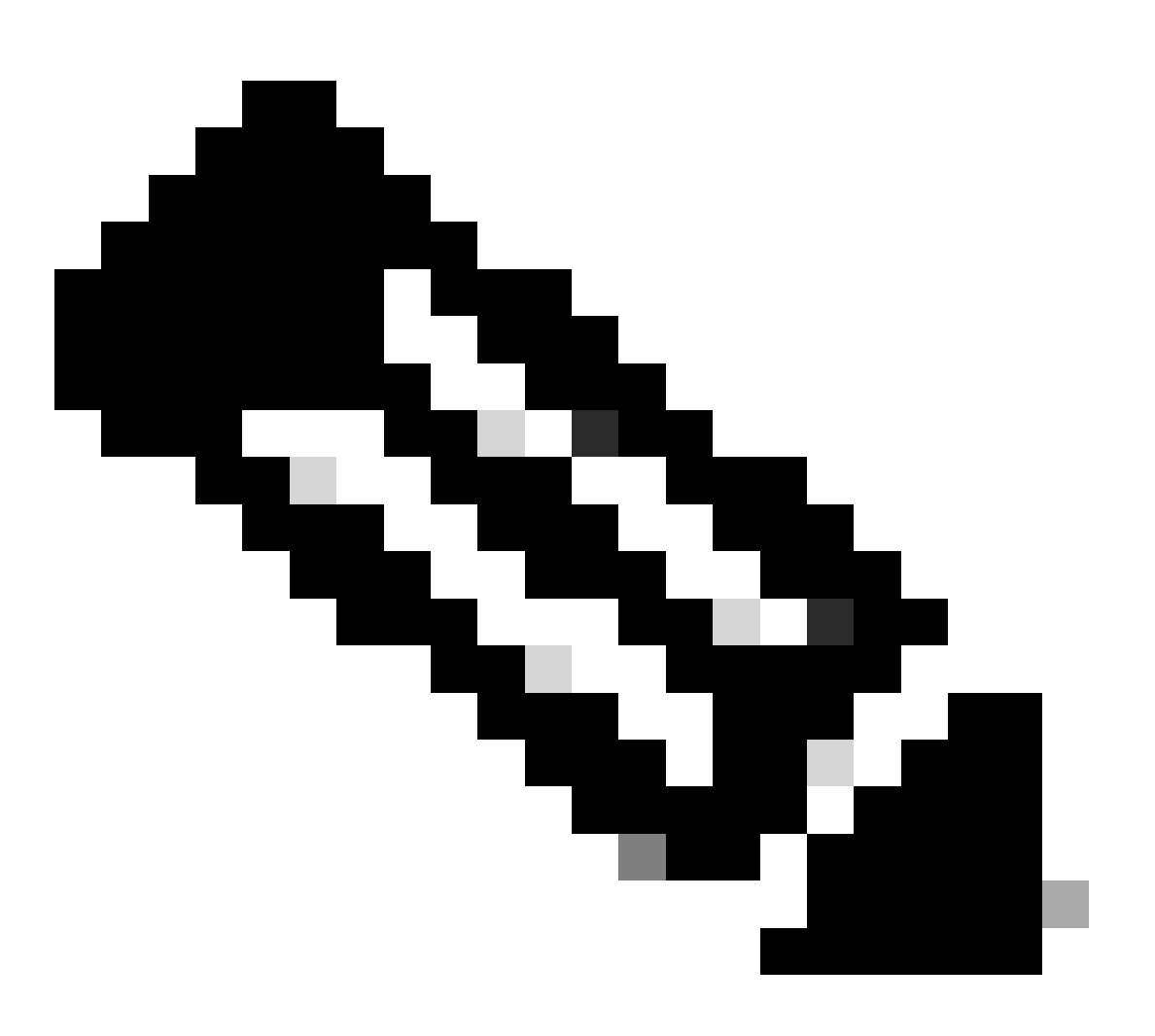

Observação: em alguns casos, as versões mais recentes do Cisco Catalyst SD-WAN Manager exigem apenas credenciais de login da Smart Account e não exigem um token OTP. Para habilitar ou desabilitar a Coleta de Dados para telemetria SD-WAN:

- 1. Selecione Administration > Settings no menu Cisco SD-WAN Manager.
- 2. Clique em Editar para a opção Coleta de dados.
- Enabled (Habilitado) é selecionado por padrão para a coleta de dados de telemetria SD-WAN. Para desativar a coleta de dados para a telemetria do Cisco Catalyst SD-WAN, clique em Disabled. A desabilitação interrompe o fluxo da telemetria para a nuvem CX.
- 4. Click Save.

Integração do SD-WAN Manager com a nuvem CX

Para integrar o SD-WAN Manager com a nuvem CX:

- 1. Faça login no portal CX Cloud com permissões de Administrador ou Superadministrador.
- 2. Clique no ícone Settings.
- 3. Clique em Adicionar uma fonte de dados.
- 4. Clique em Connect na linha apropriada para selecionar Cisco Catalyst SD-WAN Manager.
- 5. Selecione a SD-WAN Manager Organization para integração e clique em Connect para adicionar a conta selecionada.

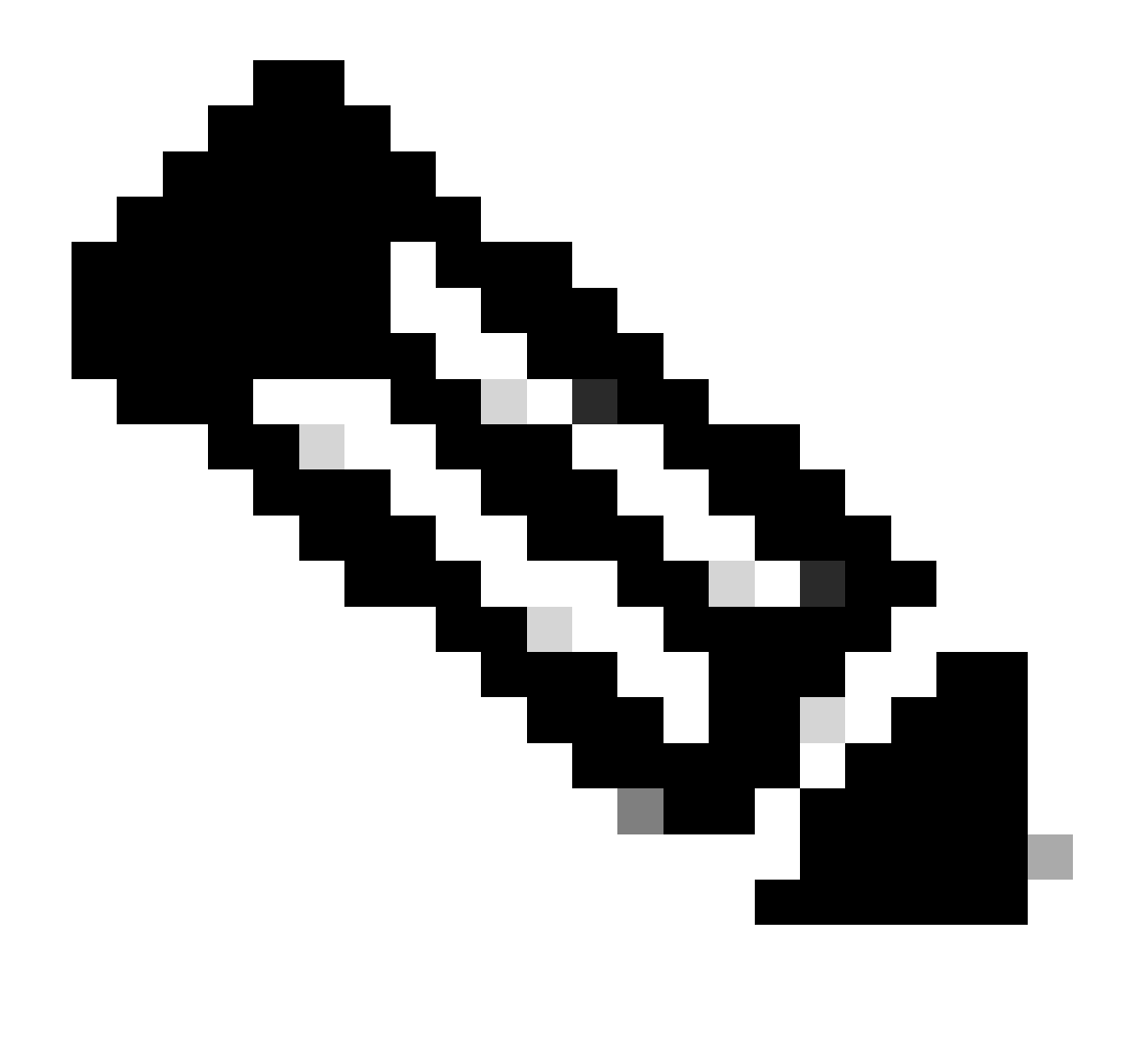

Observação: aguarde até 24 horas para processar a telemetria associada à(s) Organização(ões) no sistema. Embora o sistema permita que várias organizações sejam selecionadas, atualmente apenas uma organização pode ser selecionada. A opção de selecionar várias organizações será suportada em uma versão futura.

AVISO: o SD-WAN Manager atualmente não inclui detalhes de configuração de ativos que podem resultar em uma contagem mais alta de dispositivos potencialmente afetados sob Avisos de segurança. Sem a configuração de execução, o CX Cloud não pode determinar se a configuração está definida para evitar uma vulnerabilidade. Consequentemente, o dispositivo é listado na guia Potentially Affected como "Missing Running Configuration" (Configuração de execução ausente).

## Affected Reasons

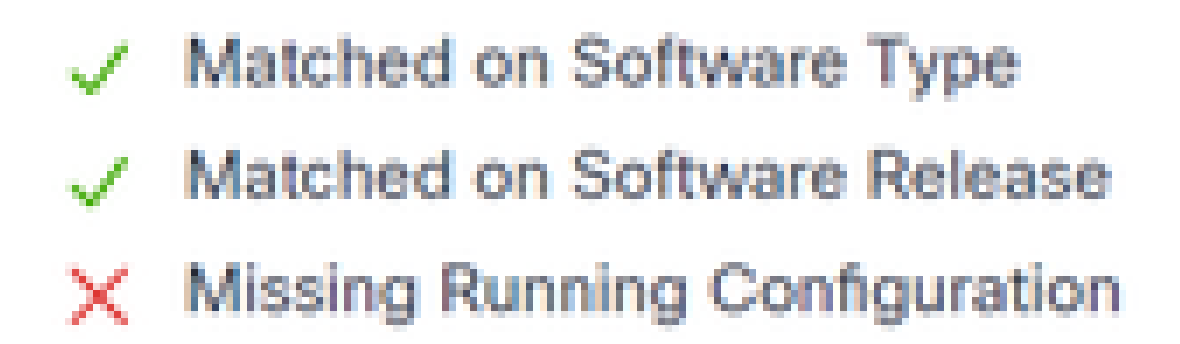

Motivos afetados

O suporte está disponível para dispositivos SD-WAN que usam o CX Cloud Agent para receber telemetria diretamente de dispositivos, o que inclui a configuração atual. A Cisco recomenda não configurar o Cisco Catalyst SD-WAN Manager em CX Cloud Data Sources quando os dispositivos estiverem conectados usando o CX Cloud Agent.

#### Troubleshooting

P. Por que nenhuma organização é retornada quando Adicionar fonte de dados está selecionado?

R. Certifique-se de que o usuário seja o Administrador da Conta inteligente associada à organização do SD-WAN Manager no portal de Contas inteligentes (<u>software.cisco.com</u>) e que o SD-WAN Manager tenha sido configurado em Contas inteligentes com um nome de organização.

P. A Empresa foi configurada, mas já se passaram mais de 24 horas e ainda não há telemetria do SD-WAN Manager.

A. Certifique-se de que a Organização mostrada no SD-WAN Manager corresponda à Organização selecionada. Certifique-se de que os serviços de nuvem, a coleta de dados e a coleta de telemetria SD-WAN tenham sido ativados no Cisco Catalyst SD-WAN Manager.

|    | Olece-Catalyot SD-IIIAN         | 🚫 Select Resource Group • | Administration - Settings   | ○ Ξ ◎ ○          |
|----|---------------------------------|---------------------------|-----------------------------|------------------|
| Ad | ministration Settings           |                           |                             |                  |
| →  | Organization Name               |                           | My_Organization_ID = 123456 | Vew *            |
|    | Valdator                        |                           |                             | Vew   DR         |
|    | Aarm Notifications              |                           | Disabled                    | Vew   Edit       |
|    | Cisco DNA Portal                |                           | Evoled                      | Vew   Dit        |
|    | Hardware WAN Edge Certifica     | te Authorization          | On Box                      | Vew   Edit       |
|    | Controller Certificate Authoria | ution                     | Enterprise                  | Vew   6dt        |
|    | WAVE Edge Cloud Certificate A   | whorization               | Automated                   | Vew   Git        |
|    | Certificate Revocation List     |                           | Disabled                    | Vew   Edt        |
|    | Web Server Certificate          |                           | 28 Nov 2026 12:22:37 PM     | CSR   Constraine |
|    | Enterprise Feature Certificate  | Authorization             |                             | Vew   68t        |
|    | Umbrella DNS Certificate        |                           |                             | Vev   58         |
|    | Enforce Software Version (27)   | 9                         |                             | Vew   68         |
|    | Cloud onRamp for SeaS           |                           | Disabled                    | Vew   Dit        |
|    | Manage Encrypted Password       |                           | Disabled                    | Vew   6dt        |
| ⇒  | Cloud Services                  |                           | Enabled                     | Vew              |
|    | 50-A/C                          |                           |                             | Vew   Edit       |
|    | Client Session Timeout          |                           | Disabled                    | Vew   GR         |
|    |                                 |                           |                             |                  |

#### Nomes da Organização

| = 0         | Clace Coloryst SD-WA    | w Ø Sei        | ect Resource Group • |  | Ageninia | ration - Settings |
|-------------|-------------------------|----------------|----------------------|--|----------|-------------------|
| A           | Administration Settings |                |                      |  |          |                   |
| 6           | Dovd Services           |                | Enabled              |  |          |                   |
| <b>&gt;</b> | Jour Sevices            | O Drabber O Dr | utres                |  |          |                   |
| 0           | 159                     |                |                      |  |          |                   |
| 0           | Doud Gateway URL        |                |                      |  |          |                   |
|             | Analytics 🔕             | O bubbel O bu  | cied.                |  |          |                   |
|             | Monturing               | O Ended 🔅 Dis  | End .                |  |          |                   |

Serviços em nuvem habilitados

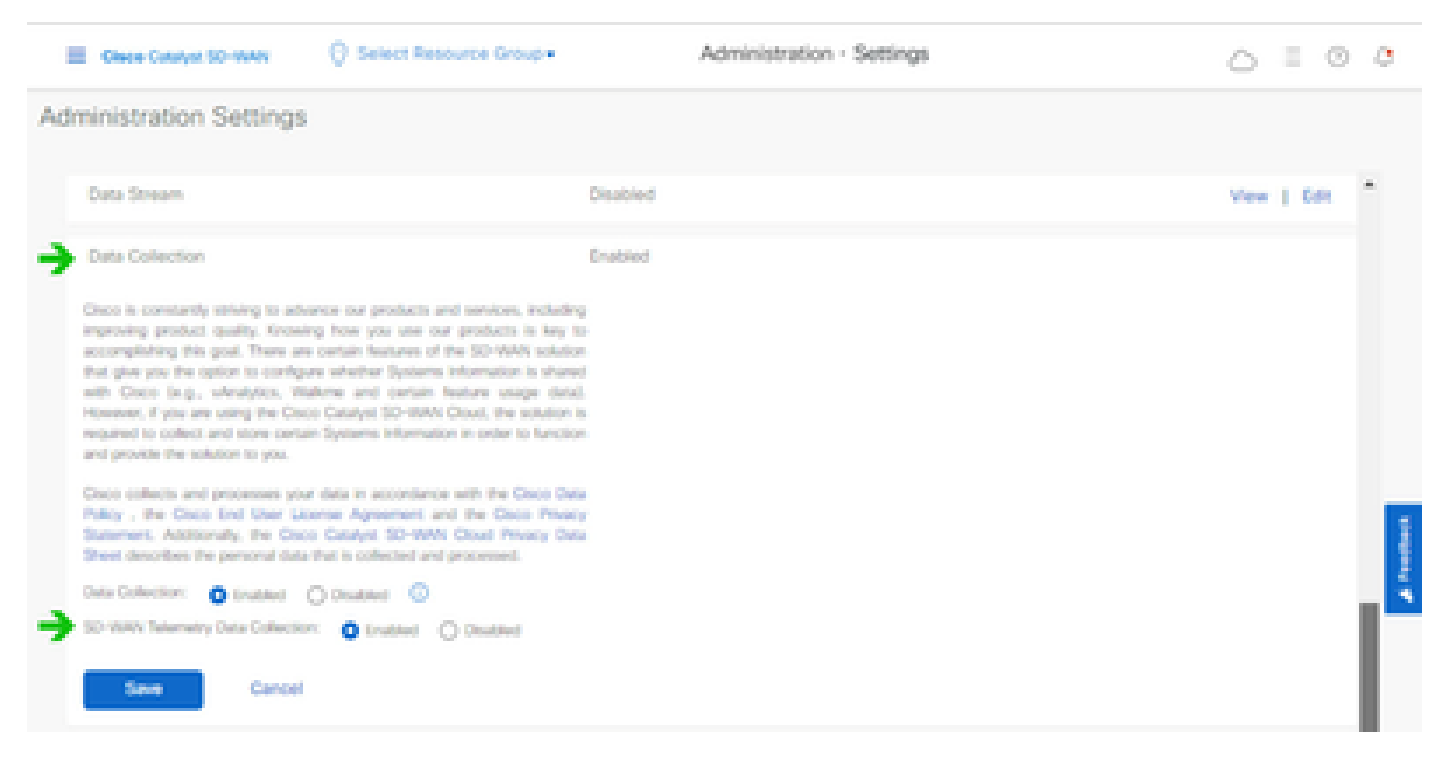

Coleta de dados e conexão de dados de telemetria SD-WAN habilitadas

Clique <u>aqui</u> para obter mais informações sobre como configurar o SD-WAN Manager com Smart Accounts.

Clique aqui para obter informações sobre como configurar serviços em nuvem e coleta de dados.

### Adicionando o Cisco Webex Control Hub ao CX Cloud

Esta seção fornece orientação sobre como conectar a telemetria para o Collaboration Success Track à conta de nuvem do CX. Para o Collaboration Success Track, a telemetria vem do WebEx Control Hub, permitindo que os clientes do CX Cloud importem e gerenciem ativos de colaboração no CX Cloud.

#### Pré-requisitos

- Acesso ao Webex Control Hub com uma conta cisco.com; Clique <u>aqui</u> para obter mais informações sobre como adicionar usuários ao WebEx Control Hub
- Acesso ao CX Cloud com uma conta cisco.com
- Os clientes devem ter uma conta cisco.com no WebEx Control Hub e no CX Cloud para obter as empresas associadas no CX Cloud

Para adicionar o Cisco Webex Control Hub ao CX Cloud:

- 1. Clique em Configurações do administrador > Fontes de dados.
- 2. Clique em Adicionar Fonte de Dados.

| < Back Da                | ita Source    | S Data Storage Regi | on:United States  |                                               |  |
|--------------------------|---------------|---------------------|-------------------|-----------------------------------------------|--|
| Asset Groups             | Search dat    | sources             | ۹                 | Add Data Source                               |  |
| 🔒 Identity & Access      | 2 data source | 2 data sources      |                   |                                               |  |
| Data Sources             | Name          | Type                | Data Last Updated | Status                                        |  |
|                          | Contract      | Covered Assets      | 15 hours ago      | <ul> <li>Last collection succeeded</li> </ul> |  |
|                          | Meraki        | Meraki              | 13 hours ago      | Collection completed                          |  |
|                          |               |                     |                   |                                               |  |
|                          |               |                     |                   |                                               |  |
|                          |               |                     |                   |                                               |  |
| Adicionar Fonte de Dados |               |                     |                   |                                               |  |

3. Selecione WebEx como a fonte de dados a ser adicionada ao CX Cloud e importe a conta WebEx Control Hub para o CX Cloud.

| C Back       |                                                                                 |                 |
|--------------|---------------------------------------------------------------------------------|-----------------|
| Add Da       | ata Source                                                                      |                 |
| Search dat   | a sources                                                                       | Q               |
| $\bigotimes$ | Cisco DNA Center<br>Uses Of Oaud Agent to support Campus Network                | Add Data Source |
|              | Contracts<br>Supports all Success Tracks and others                             | Add Data Source |
| 0            | Intersight<br>Supports the Data-Center Compute and Cloud Network Success Tracks | Add Data Source |
| 8            | Other Assets<br>Uses CK Cloud Agent to support Success Tracks                   | Add Data Source |
| 0            | Webex<br>Supports the Success Track for Calaboration                            | Add Data Source |

Fonte de dados do Webex

Uma lista de organizações associadas ao usuário conectado é exibida. Consulte os Pré-requisitos

acima.

4. Selecione a Organização aplicável e clique em Conectar.

| ¢ Back |                        |
|--------|------------------------|
|        | Connect Organizations  |
|        | Atlas_Test_BNRSorg0001 |
|        | Connect                |

Organização selecionada

5. Após a conexão bem-sucedida, o prompt de Colaboração é adicionado e o Status da origem de dados é exibido como "Primeira Coleta Pendente".

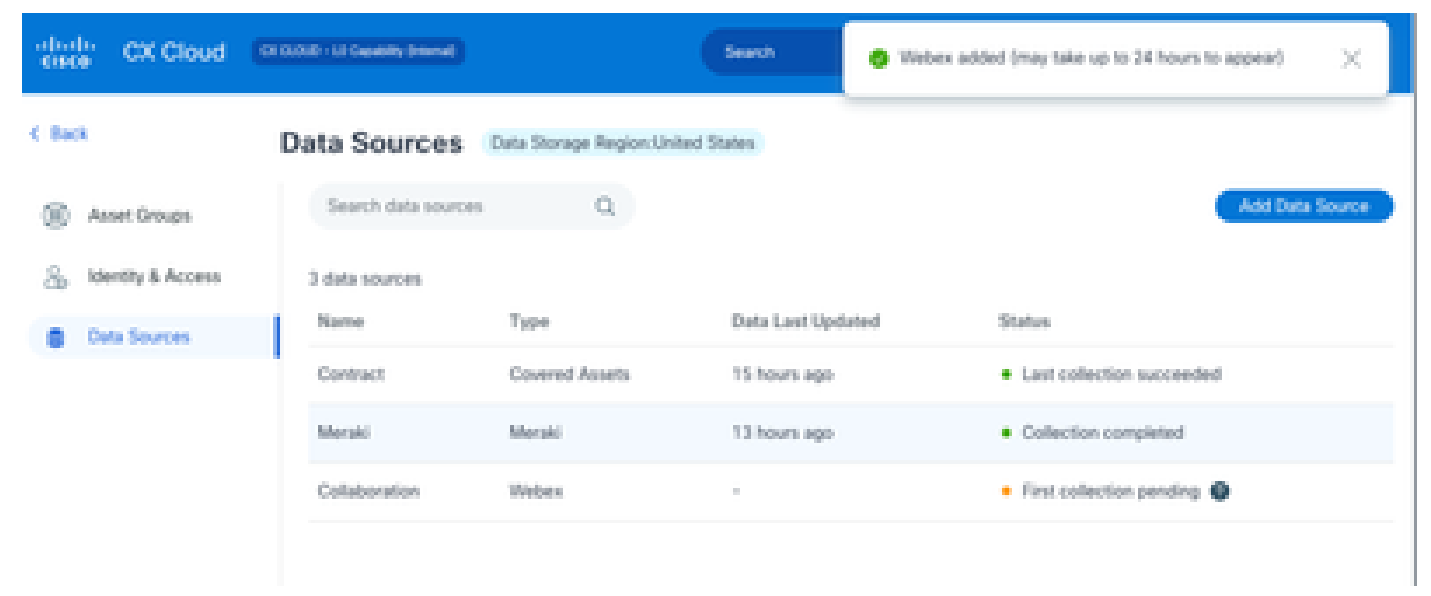

Mensagem de coleta de dados

Após 24 horas, a fonte de dados é exibida como conectada com a hora da última atualização bem-sucedida.

#### ata Sources Data Storage Region: United States

| Search data sources | Q                             |                   | Add Data Source           |
|---------------------|-------------------------------|-------------------|---------------------------|
| 6 data sources      |                               |                   |                           |
| Name                | Type                          | Data Last Updated | Status                    |
| Contract            | Covered Assets                | 12 hours ago      | Last collection succeeded |
| Cloud Network       | Intersight                    | 57 minutes ago    | Last collection succeeded |
| Data Center Compute | Intensight                    | 1 days ago        | Last collection succeeded |
| Meraki              | Meraki                        | 13 hours ago      | Collection completed      |
| Collaboration       | Webex                         | 1 days ago        | Last collection succeeded |
| WAN                 | Cisco Catalyst SD-WAN Manager | 6 hours ago       | Last collection succeeded |

Coleta de Dados Concluída

#### Sobre esta tradução

A Cisco traduziu este documento com a ajuda de tecnologias de tradução automática e humana para oferecer conteúdo de suporte aos seus usuários no seu próprio idioma, independentemente da localização.

Observe que mesmo a melhor tradução automática não será tão precisa quanto as realizadas por um tradutor profissional.

A Cisco Systems, Inc. não se responsabiliza pela precisão destas traduções e recomenda que o documento original em inglês (link fornecido) seja sempre consultado.